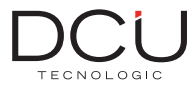

34159020 34159021 34159022

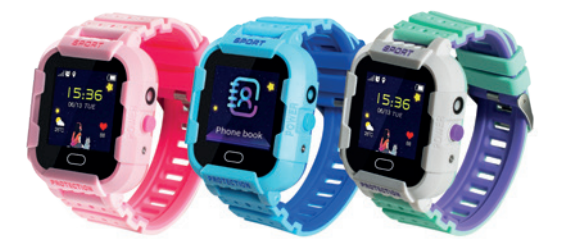

# Smartwatch for Kids iOS - Android

Manual de usuario User manual Manual d'usuari Mode d'emploi

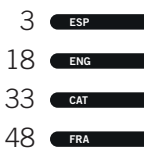

Muchas gracias por adquirir este reloj, el equipo de DCU ha estado trabajando duro para poder ofrecerte un reloj cómodo, bonito y funcional.

Si tienes cualquier duda que este manual no te pueda resolver, estaremos encantados de atenderte, nos puedes escribir a info@dcutec.com y en menos de 24horas te contestaremos.

¡Deseamos que lo disfrutes!

Si quieres conocernos un poco más entra en www.dcutec.com o en nuestro perfil de Instagram @dcutecnologic.

Antes de su primer uso, lea este manual de instrucciones atentamente para una instalación y un uso adecuado del dispositivo.

La empresa se reserva el derecho a modificar el contenido de este manual sin previo aviso. Algunas funciones pueden variar ligeramente dependiendo de la versión del software.

# 1.PREPARACIÓN ANTES DEL PRIMER USO

- 1.1 Verifique todos los accesorios:
  - · Smartwatch x1
  - Cable Micro USB de carga x1
  - Herramienta para insertar la tarjeta SIM x1 (tarjeta Micro SIM no incluida)
  - Manual de usuario x1

Debe adquirir una tarjeta Micro SIM que disponga de datos con su operador telefónico. La tarjeta micro SIM es necesaria para la función GPRS de localización y el servicio de llamadas y mensajería.

#### Primeros pasos:

1.2 Cargue al 100% el reloj antes de su primer uso.

1.3 Inserte la tarjeta Micro SIM en el reloj con el chip mirando hacia la pantalla (asegúrese de que el dispositivo esté apagado antes de instalar la tarjeta SIM). Encienda el dispositivo.

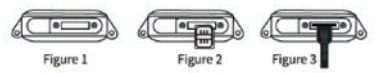

ADVERTENCIA: Si su tarjeta SIM tiene código PIN de bloqueo, antes de instalarla en el reloj, instálela en un teléfono móvil y desactive el código PIN.

- 1.4 Instale la aplicación SeTracker2 en el teléfono móvil. Por favor, siga los pasos del apartado No.4.
- Escanee el código QR del Smartwatch para registrarlo en la aplicación.

ADVERTENCIAS: no use un cargador rápido de más de 5V 2A, más de 5V podría dañar el dispositivo. No exponga el reloj a fuentes de calor extremas. El reloj no se puede usar mientras duerme o con agua caliente. Resistente al agua nivel IP67: submergible hasta 1m durante un máximo de 30 min. Evitar el agua salada y el agua caliente.

# 2. LISTADO DE FUNCIONES DISPONIBLES

- Método de reubicación múltiple WiFi+GPRS+LBS
- Seguimiento de la ubicación en tiempo real con GPRS
- Llamadas directorio telefónico (hasta 10 contactos diferentes)
- Chat de voz mensajes de voz de hasta 15 segundos
- Apagado/encendido remoto del reloj desde la APP
- Zona de seguridad
- Cámara de fotos para enviar a la APP fotografías desde el reloj
- Toma de fotografías remotamente desde la aplicación para ver que está haciendo el niño/a
- Alarma de emergencia SOS

SeTracker2

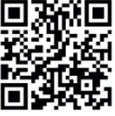

ESP

- Alarma de batería baja
- Botón de SOS para enviar un mensaie o llamar directamente al número principal de emergencia
- Localizador del dispositivo

# 3 INTRODUCCIÓN A LAS DIFERENTES PANTALLAS DEL RELOL

- 3.1 Interfaz principal: el menú muestra la señal GSM y los datos GPRS, la hora, la fecha actual, el icono de batería y el icono de premios enviados.
- 3.2 Interfaz marcar: puede acceder a la libreta de direcciones de contactos configurados desde la aplicación o puede marcar el número de teléfono que desee directamente.
- 3.3 Agenda: entre en la agenda, podrá ver los 10 números de teléfono que configuró en la APP. Haga clic en el número deseado para marcar.
- 3.4 Cámara: realiza y envía fotografías directamente a la APP vinculada.
- 3.5 Galería de fotos: vea las últimas fotografias tomadas desde el reloi para eliminar o volver a enviarlas.
- 3.6 Chat de voz: Presione el botón grabar para enviar un mensaje de voz a la aplicación. El mensaie puede ser de cómo máximo 15 segundos y mínimo 3s. Presione sobre el listado de mensajes para escuchar el último mensaje de voz recibido.
- 3.7 Descarga aplicación: visualiza el código QR del dispositivo. Use el teléfono para escanear el código QR para descargar la APP y conectar el reloj. 06

#### 4. DESCARGA DE LA APP SETRACKER2 Y REGISTRO DE CUENTA

- 4.1 Descargue e instale la aplicación móvil SeTracker2 en su Smartphone: escanee el código QR, descargue la aplicación o busque "SeTracker2" en la tienda de aplicaciones de iOS o la Play Store de Android.
- 4.2 Registro de nuevo usuario e inicio de sesión: haga clic en "registrarse" en la esquina superior derecha de la aplicación, elija el idioma y la ubicación. Atención: utilice el correo electrónico de los padres para registrarse.
- 4.3 Después del registro, para vincular la APP con el Smartwatch, escanee el código QR que encontrará en el reloj.

Atención: el código de registro es un código QR de 15 dígitos, no el código de barras.

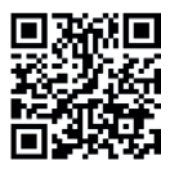

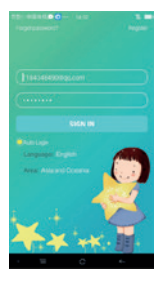

#### 4.4 Después de vincular el Smartwatch, entrará en la interfaz principal.

Ver la imagen a continuación y las funciones generales:

4.5 Consejos: después de que su cuenta se vincule con el Smartwatch, usted será el administrador, si otros teléfonos o cuentas desean vincularse con el reloj, la cuenta que esté usando actualmente recibirá una solicitud de notificación de autorización.

> TENGA EN CUENTA QUE: con un mismo correo electrónico usted solo puede crear una cuenta en la APP, pero puede conectar más de 1 reloj a la cuenta y un mismo reloj puede estar asociado a varias cuentas (pdare, madre, etc).

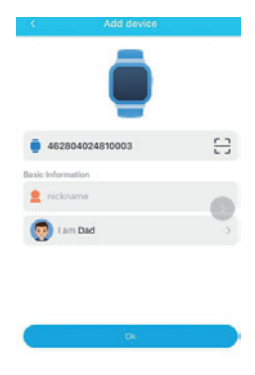

#### 5. FUNCIONES PRINCIPALES DE LA APP

Desde la interfaz principal podrá acceder a las diferente funciones:

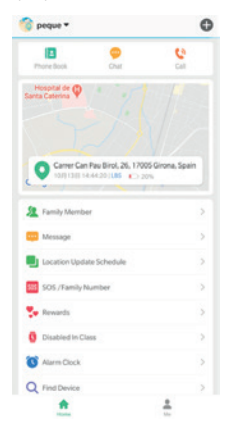

5.1 Localización e historial: acceda al mapa para ver la ubicación en tiempo real. El mapa puede mostrar la ubicación del Smartwatch con una precisión de entre 0,3 y 2km, haga clic en el icono de posicionamiento para obtener la ubicación actual. Haga clic en el icono del lateral derecho "Historial de ubicaciones" para ver el histórico de ubicaciones dentro de un intervalo de tiempo.

> Haga clic en el icono "Área de seguridad": desde esta opción puede definir un área de seguridad de mínimo 200m y hasta 2km. Cuando el Smartwatch salga de esta área recibirá una alarma.

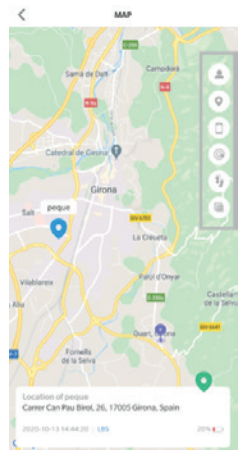

5.2 Desde la pantalla principal de la APP, "HOME", puede acceder a las diferentes funciones y configurar los diversos parámetros del Smartwatch:

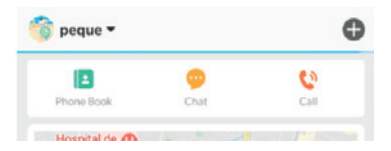

- Agenda telefónica: puede configurar hasta 10 números de teléfono, estos 10 números se podrán marcar con el Smartwatch y realizar llamadas bidireccionales.
- Chat de voz: Acceda a esta opción para escuchar/realizar mensajes de voz y enviarlos al Smartwatch. Puede crear mensajes de mínimo 3 segundos y máximo 15 segundos.
- Llamadas: realice llamas de voz al dispositivo conectado

ESE

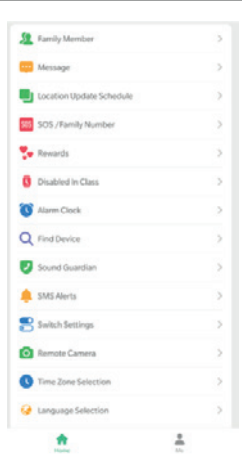

- Miembros de la familia: muestra la cuenta del administrador y las cuentas vinculadas.
- Mensajes: Visualiza los mensajes de emergencia, zona segura y alerta para batería baja.
- Modos para actualizar la ubicación: Existen 3 modos para actualizar la ubicación, configurables desde este apartado: modo normal, modo de ahorro de energía y modo de ubicación en tiempo real, con diferentes intervalos de actualización de la ubicación. La duración de la batería del Smartwatch dependerá del modo utilizado.

Modo normal: el intervalo de actualización es cada 10 minutos Modo de ahorro de energía: el intervalo de actualización es cada hora.

Modo de ubicación en tiempo real: el intervalo de actualización es cada minuto.

- Configuración del número de SOS: se pueden configurar hasta tres números desde la APP. Mantenga presionado el botón SOS del reloj durante 5s en caso de una emergencia, se realizará una llamada al primer número automáticamente, si se responde a la llamada, no marcará más, sino marcará el siguiente número.
- Recompensas: Puede enviar recompensas de amor en forma de corazón que se mostrarán en el Smartwatch de su hijo/a.
- Apagar en clase: Modo no molestar: Puede configurar diferentes franjas horarias en las cuales el reloj no sonará ni se podrá utilizar.
- Alarmas: puede configurar hasta 3 alarmas.
- Búsqueda del dispositivo: active esta opción para buscar el reloj. El dispositivo emitirá un sonido durante 1 minuto.
- Monitor de escucha (guardián de sonido): introducir el número de teléfono de los padres. El Smartwatch puede llamar a los números configurados, el Smartwatch no puede escuchar el sonido alrededor del teléfono móvil, sólo los teléfonos móviles pueden escuchar el sonido alrededor del Smartwatch.

- Configuración de los SMS de alerta: puede configurar el teléfono donde quiere recibir los SMS y activar/desactivar los SMS de alerta para batería baja y botón SOS.
- Restringir funciones al reloj: puede activar/desactivar las funciones del reloj.
- Cámara remota: Desde esta opción puede ver las fotografías realizadas desde el reloj y también realizar una fotografía remotamente desde la aplicación para ver una imagen de lo que hay alrededor del reloj.
- Configuración de la zona horaria y el idioma del reloj
- Apagado/encendido remoto: el Smartwatch puede apagarse o iniciarse remotamente desde esta opción.

## 6. INTERFAZ "YO"

- 6.1 Información personal: editar la información de la cuenta: correo electrónico y número de teléfono asociado al Smartwatch.
- 6.2 Lista de dispositivos: puede ver los dispositivos asociados a la APP. Si el ID indicado en el listado no se corresponde con el ID del Smartwatch, el reloj no se podrá conectar a la aplicación.
- 6.3 Cambiar contraseña: puede cambiar la contraseña de inicio de sesión de su cuenta.
- 6.4 Eliminar: eliminar la cuenta actual

|   | ме                         |
|---|----------------------------|
| æ | Personal Info              |
| 8 | Updating Password          |
| • | Device List                |
| ٥ | Remove Advertising Service |
| ۲ | Delete Account             |
|   | argin and                  |
|   |                            |
|   |                            |
|   |                            |
|   |                            |
|   |                            |
|   |                            |
|   |                            |

## 7. FUNCIONES PRINCIPALES DEL SMARTWHATCH

- 7.1 Alarma de emergencia SOS: Presione el botón lateral SOS del reloj durante 5 segundos, el Smartwatch llamará a los 3 números SOS configurados desde de la APP. Se realizará una llamada al primer número automáticamente, si se responde a la llamada, no marcará más, sino marcará el siguiente número y seguirá marcando hasta que realice dos rondas. Al mismo tiempo, el Smartwatch enviará una notificación SMS de alarma a la aplicación.
- 7.2 Alarma de batería baja: Cuando la batería sea inferior al 20%, se activará una alarma, el Smartwatch enviará un mensaje de advertencia al número de teléfono configurado desde la APP mediante un SMS.
- 7.3 Apagado/encendido remotamente: El reloj puede apagarse o encenderse de forma remota mediante la aplicación.
- 7.4 Contestar y colgar una llamada:
  - Toque el icono verde del Smartwatch para contestar la llamada.
  - Toque el icono rojo del Smartwatch para colgar la llamada.

#### ESP

# 8. PROBLEMAS DE CONEXIÓN A LA RED

Si el Smartwatch no puede conectarse con la red, la aplicación mostrará un mensaje de advertencia. Por favor, compruebe:

- Compruebe si la tarjeta SIM es compatible con la red GSM. Banda de frecuencia soportada: GSM800/ 850/900/1800/1900
- Compruebe si ha colocado la tarjeta SIM correctamente. El chip debe colocarse mirando hacia la pantalla.
- Compruebe si la tarjeta SIM tiene servicio de datos GPRS.

#### ENG

Thank you very much for purchasing this watch, the DCU team has been working hard to offer you a comfortable, beautiful and functional watch.

If you have any questions that this manual cannot solve, we will be happy to assist you, you can write to info@dcutec.com and in less than 24 hours we will answer you.

We wish you enjoy it!

If you want to know a little more, go to **www.dcutec.com** or visit our **Instagram** profile **@dcutecnologic.** 

Before your first use, please read this instruction manual carefully for proper installation and use of the device.

The company reserves the right to modify the content of this manual without prior notice. Some functions may vary slightly depending on the software version.

# 1. PREPARATION BEFORE THE FIRST USE

- 1.1 Check all accessories:
  - Smartwatch x1
  - USB charging Cable x1
  - Tool for inserting SIM card x1 (Micro SIM card not included)
  - User Manual x1

You must purchase a Micro SIM card with your telephone company. The micro SIM card is required for the GPRS localization function and the calling and messaging service.

#### First steps:

- 1.2 Charge the smartwatch to 100% before first use.
- 1.3 Insert the Micro SIM card into the watch with the chip facing to the screen (make sure that the device is switched off before installing the SIM card). Turn on the device.

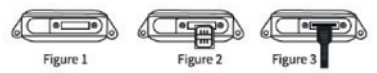

WARNING: If your SIM card has a PIN code, before installing it on your watch, install it on a mobile phone and disable the PIN code.

- 1.4 Install the SeTracker2 application on your mobile phone. Please follow the steps in section No.4
- Scan the SmartWatch QR code to register it in the application.

WARNINGS: Don't use a 5V 2A fast charger, more than 5V could damage the device. Do not expose the watch to the extrem hot sources. The watch can't be used while sleeping or with hot water. IP67 Waterproof Safety: submersible up to 1m for a maximum of 30 min. Avoid salt water and hot water.

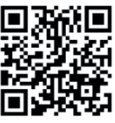

SeTracker2

#### 2. LIST OF AVAILABLE FUNCTIONS

- WiFi + GPRS + LBS multiple relocation method
- GPRS real-time location tracking
- Calls phone directory (10 different contacts)
- · Voice chat voice messages (up to 15 seconds)
- Remote clock on/off from APP
- Security area
- · Camera to send photos to the APP from the smartwatch
- · Take photos remotely from the application to see what the child is doing
- SOS button to send a message or emergency call to the main number directly
- · SOS emergency alarm
- Low battery alarm
- · Whatch finder

#### 3. INTRODUCTION TO THE DIFFERENT SCREENS OF SMARTWATCH

- 3.1 Main interface: The menu shows the GSM signal and GPRS data, time, current date, battery icon and awards icon.
- 3.2 Dial interface: You can access the address book of contacts configured from the application or you can dial the desired phone number directly.
- 3.3 Phonebook: Enter to the phonebook, you will be able to see the 10 phone numbers configured from the APP. Click on the desired number to dial.
- 3.4 Camera: Take and send photos directly to the linked APP.
- 3.5 Gallery View the latest photos taken from the watch to delete or resend.
- 3.6 Voice chat: Press the record button to send a voice message to the application. The message can be a maximum of 15 seconds and a minimum of 3s.

Press on the message list to hear the last received voice message.

3.7 Device - Displays the QR code of the device. Use your phone to scan the QR code to download the APP and connect your watch.

#### 4. DOWNLOAD THE SETRACKER2 APP AND REGISTER A NEW ACCOUNT

- 4.1 Download and install the SeTracker2 mobile application on your Smartphone: scan the QR code, download the application or search for "SeTracker2" in the iOS application store or the Android Play Store.
- 4.2 Creating a user account and login: Click "register" in the upper right corner of the application, select the language and location. Attention: Use the parent email to sign up.
- 4.3 After registration, to pair the APP with the SmartWatch, scan the QR code that will be found on the watch.

Please note: the registration code is a 15-digit QR code, not the barcode.

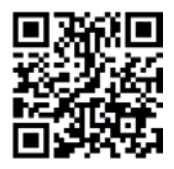

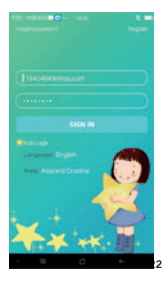

ENG

4.4 After you have linked the SmartWatch, you will enter the main interface of the APP.

See image below and general functions:

4.5 Tip: After your account is linked to the SmartWatch, you will be the administrator, if other phones or accounts wish to be linked to the watch, the account you're using will receive a notification request for authorization.

> PLEASE NOTE THAT: with the same email you can only create one account in the APP, but you can connect more than 1 watch to the account and the same watch can be associated with several accounts (father, mother, etc.).

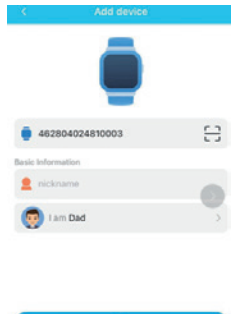

### 5. MAIN FUNCTIONS OF THE APP

On the main interface you can access to the main functions:

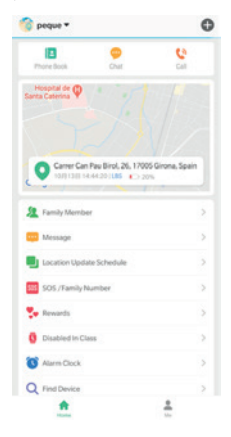

#### ENG

5.1 Location and history: access to the map to see the location in real time. The map can show the smartwatch location with an accuracy of 0.3-2km, click the positioning icon to get the current location. Click on the icon on the right-hand side "Location History" to view the history of locations within a time interval.

> Click on the "Security area" icon: from this option you can define a security area of at least 200m and up to 2km. You will receive an alarm when your SmartWatch exits this area.

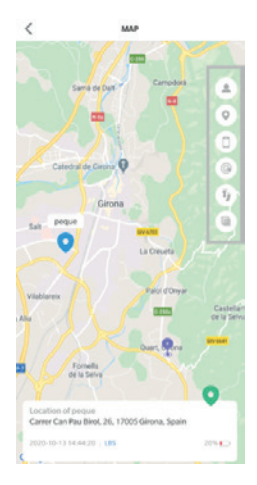

5.2 From the main screen of the APP, "HOME", you can access the different functions and configure the various parameters of the SmartWatch:

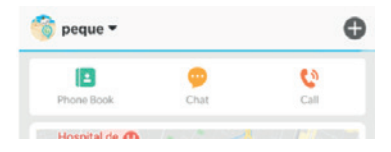

- **Phonebook:** you can set up to 10 phone numbers, these 10 numbers can be dialed with the SmartWatch and make two-way calls.
- Voice chat. Enter to listen/send voice messages and send them to your SmartWatch. You can create new voice message with a minimum of 3 seconds and a maximum of 15 seconds.
- · Calls: Make voice calls to the connected device

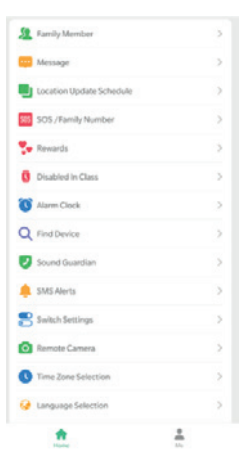

- Family members: displays the administrator account and linked accounts.
- Messages: Displays emergency messages, safe zone and low battery alert.
- Modes to update the location: There are 3 work modes for updating the location: normal mode, power saving mode and real-time location mode, with different refresh intervals of location. The battery life of the SmartWatch depends on the mode of operation.

Normal mode - The refresh interval is every 10 minutes

Power Saver Mode - The refresh interval is every hour Real-time location mode - The refresh interval is every minute

 SOS Number Settings: Up to three numbers can be configured from APP. Press and hold the SOS button

- on the SmartWatch for 5s in case of an emergency, a call will be made to the first number automatically, if the call isn't answered, the smartwatch will dial the next number.
- Love rewards: You can send heart-shaped love rewards that will be displayed on your child's SmartWatch.
- Disabled in class: You can set different time slots where the clock will not ring or be used.
- Alarm clock: you can set up to 3 alarms.
- $\bullet$  Find device: Activate this option to search your watch. The device beeps for 1 minute.
- Listen Monitor (sound guardian): Enter the parents' phone number. The SmartWatch can call the configured numbers, the SmartWatch can't hear the sound around the mobile phone, only the mobile phones can hear the sound around the SmartWatch.
- Alert SMS settings: You can configure the phone where you want to receive the SMS and enable/disable alert SMS by low battery and SOS button.
- Restrict smartwatch functions: You can enable/disable smartwatch's functions.

#### ENG

- Remote camera: From this option you can view the photos taken from the SmartWatch and also take a picture remotely from the application to see an image of what is around the smartwatch.
- · Setting the time zone and clock language
- Remote Power On/Off: The SmartWatch can be turned off or on remotely from this option.

# 6. "ME" INTERFACE

- 6.1 Personal information: Edit your account information: email and phone number associated with the SmartWatch.
- 6.2 Device List You can view the devices associated with the APP. If the ID listed doesn't match to the SmartWatch ID, the watch can't be connected to the APP.
- 6.3 Modify Password: You can change your account login password.
- 6.4 Sign out Exit the current account

|   | ME                         |
|---|----------------------------|
| Þ | Personal Info              |
| 8 | Updating Password          |
| • | Device List                |
| ٥ | Remove Advertising Service |
| 0 | Delete Account             |
|   |                            |
|   | Sign Out                   |

#### 7. MAIN FUNCTIONS OF THE SMARTWHATCH

- 7.1 SOS Emergency Alarm: Press the SOS side button on the Smartwatch for 5 seconds, the SmartWatch will call the 3 SOS numbers configured from the APP. A call will be made to the first number automatically, if you don't answer the call, the Smartwatch will dial the next number and it will continue to dial until it makes two rounds. At the same time, the SmartWatch will send an SMS notification to the APP.
- 7.2 Low battery alarm: When the battery is less than 20%, an alarm will be activated and the SmartWatch will send a warning message to the phone number configured from the APP via SMS.
- 7.3 Remote On/Off: The Smartwatch can be remotely turned off or on by the application.
- 7.4 Answer and hang up a call
  - Press the green SmartWatch icon to answer the call.
  - Press the red SmartWatch icon to hang up the call.

# 8. NETWORK CONNECTION ISSUES

If the SmartWatch fails to connect to the network, the APP will display a warning message. Please check:

- Check if your SIM card is compatible with the GSM network. Supported frequency band: GSM800 / 850/900/1800/1900
- Check if you have inserted the SIM card correctly. The chip must be positioned facing to the screen.
- Check if your SIM card has GPRS data service.

Moltes gràcies per adquirir aquest rellotge, l'equip de DCU ha estat treballant de valent per poder oferir-te un rellotge còmode, bonic i funcional.

Si tens qualsevol dubte que aquest manual no et pugui resoldre, estarem encantats d'atendre't, ens pots escriure a **info@dcutec.com** i en menys de 24 hores et contestarem.

Desitgem que el gaudeixis!

Si vols conèixer-nos una mica més entra a www.dcutec.com o al nostre perfil d'Instagram @dcutecnologic.

Abans de fer-ne ús, llegiu aquest manual d'instruccions atentament per a una instal·lació i un ús adequat de el dispositiu. L'empresa es reserva el dret a modificar el contingut d'aquest manual sense

previ avis. Algunes funcions poden variar lleugerament depenent de la versió de programari.

# 1. PREPARACIÓ ABANS DEL PRIMER ÚS

- 1.1 Verifica tots els accessoris:
  - SmartWatch x1
  - Cable Micro USB de càrrega x1
  - Eina per inserir la targeta SIM x1 (targeta Micro SIM no inclosa)
  - Manual d'usuari x1

Ha d'adquirir una targeta Micro SIM que disposi de dades amb el seu operador telefònic. La targeta micro SIM és necessària per a la funció GPRS de localització i el servei de trucades i missatgeria.

## Primers passos:

- 1.2 Carregui al 100% el rellotge abans del seu primer ús.
- 1.3 Inseriu la targeta Micro SIM al rellotge amb el xip mirant cap a la pantalla (asseguri's que el dispositiu estigui apagat abans d'instal·lar la targeta SIM). Encengui el dispositiu.

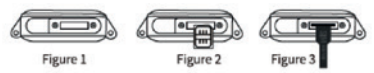

ADVERTÈNCIA: Si la targeta SIM té codi PIN de bloqueig, abans d'instal·lar-la en el rellotge, instal·leu-la en un telèfon mòbil i desactivi el codi PIN.

- 1.4 Instal·li l'aplicació SeTracker2 al telèfon mòbil. Si us plau, seguiu els passos de l'apartat No.4
- 1.5 Escanegi el codi QR del SmartWatch per registrar-lo a l'aplicació.

ADVERTÈNCIES: no utilitzi un carregador ràpid de més de 5V 2A. més de 5V podria fer malbé el dispositiu. No exposi el rellotge a fonts de calor extremes. El rellotge no es pot fer servir mentre dorm o amb aigua calenta. Resistent a l'aigua nivell IP67: submergible fins a 1m durant un màxim de 30 min. Evitar l'aigua salada y l'aigua calenta.

# 2. LLISTAT DE FUNCIONS DISPONIBLES

- Mètode de reubicació múltiple WiFi+GPRS+LBS
- Seguiment de la ubicació en temps real amb GPRS
- Trucades directori telefònic (fins a 10 contactes diferents)
- Xat de veu missatges de veu de fins a 15 segons
- Apagat / encès remot del rellotge des de l'APP
- Zona de seguretat
- Càmera de fotos per enviar a l'APP fotos des del rellotge
- Presa de fotografies remotament des de l'aplicació per veure que està fent el nen/a
- Botó de SOS per enviar un missatge o trucar directament al número principal d'emergència
- Alarma d'emergència SOS

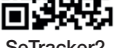

SeTracker2

- Alarma de bateria baixa
- Localitzador del dispositiu

# 3. INTRODUCCIÓ A LES DIFERENTS PANTALLES DEL RELLOTGE

- 3.1 Interfície principal: el menú mostra la senyal GSM i les dades GPRS, l'hora, la data actual, la icona de bateria i la icona de premis enviats des de l'APP.
- 3.2 Interficie marcar: pot accedir a la llibreta d'adreces de contactes configurats des de l'aplicació o pot marcar el número de telèfon que desitgi directament.
- 3.3 Agenda de contactes: entri a l'agenda, podrà veure els 10 números de teléfon configurats des de l'APP. Feu clic al número desitjat per marcar.
- 3.4 Càmera: realitza i envia fotografies directament a l'APP vinculada.
- 3.5 Galeria: vegi les últimes fotografies preses des del rellotge per eliminar o tornar a enviar.
- 3.6 Xat de veu: Premeu el botó gravar per enviar un missatge de veu a l'aplicació. El missatge pot ser de com a màxim 15 segons i mínim 3s.

Premeu sobre el llistat de missatges per escoltar l'últim missatge de veu rebut.

3.7 Descàrrega aplicació: visualitza el codi QR del dispositiu. Utilitza el telèfon per escanejar el codi QR per descarregar l'APP i connectar el rellotge.

#### 4. DESCÀRREGA DE L'APP SETRACKER2 I REGISTRE D'UN NOU COMPTE

- 4.1 Descarregui i instal·li l'aplicació mòbil SeTracker2 en el seu Smartphone: escanegi el codi QR, descarregui l'aplicació o busqui "SeTracker2" a la botiga d'aplicacions d'iOS o a la Play Store d'Android.
- 4.2 Creació d'un compte d'usuari i inici de sessió: feu clic a "registrar-se" a la cantonada superior dreta de l'aplicació, seleccioneu l'idioma i la ubicació. Atenció: utilitzeu el correu electrònic dels pares per registrar-vos.
- 4.3 Després del registre, per vincular l'APP amb el SmartWatch, escanegi el codi QR que trobarà al rellotge.

Atenció: el codi de registre és un codi QR de 15 dígits, no és el codi de barres.

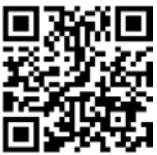

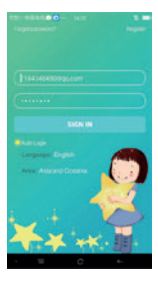

4.4 Després de vincular el SmartWatch, entrarà a la interfície principal de la APP.

Veure la imatge a continuació i les funcions generals:

4.5 Consell: després que el seu compte es vinculi amb el SmartWatch, vostre serà l'administrador, si altres telèfons o comptes desitgen vincular-se amb el rellotge, el compte que estigui fent servir rebrà una sol·licitud de notificació d'autorizació.

> TINGUI EN COMPTE QUE: amb un mateix correu electrònic vostè només pot crear un compte a l'APP, però pot connectar més d'1 rellotge al compte i un mateix rellotge pot estar associat a diversos comptes (pare, mare, etc.).

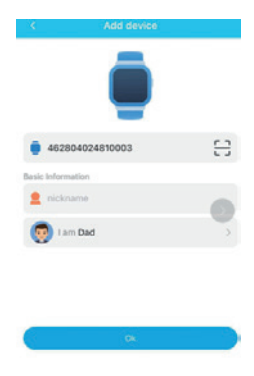

## 5. FUNCIONS PRINCIPALS DE L'APP

Des de la interfície principal podrà accedir a les diferents funcions principals:

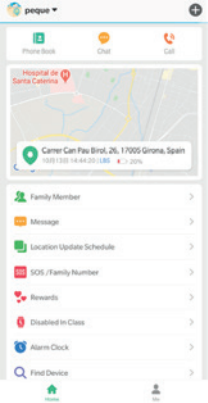

5.1 Localització i historial: accedeixi al mapa per veure la ubicació en temps real. El mapa pot mostrar la ubicació del SmartWatch amb una precisió d'entre 0,3 i 2 km, faci clic a la icona de posicionament per obtenir la ubicació actual. Faci clic a la icona de lateral dret \*històric d'ubicacions" per veure l'històric d'ubicacions dins d'un interval de temps.

> Faci clic a la icona "Àrea de seguretat": des d'aquesta opció pot definir una àrea de seguretat de mínim 200m i fins 2 km. Quan el SmartWatch surti d'aquesta àrea rebrà una alarma.

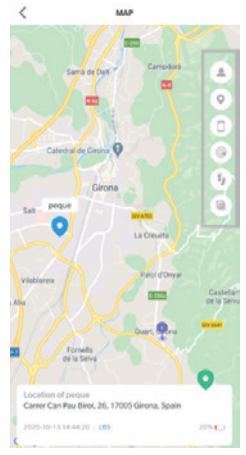

5.2 Des de la pantalla principal de l'APP, "HOME", pot accedir a les diferents funcions i configurar els diversos paràmetres de l'SmartWatch-

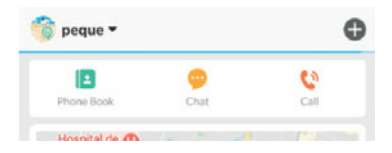

- Agenda telefònica: pot configurar fins a 10 números de telèfon, aquests 10 números es podran marcar amb el SmartWatch i realitzar trucades bidireccionals.
- Xat de veu: Entreu a aquesta opció per escoltar/realitzar missatges de veu i enviar-los al SmartWatch. Pot crear nous missatges de mínim 3 segons i màxim 15 segons.
- Trucades: realitzi trucades de veu al dispositiu connectat

CAT

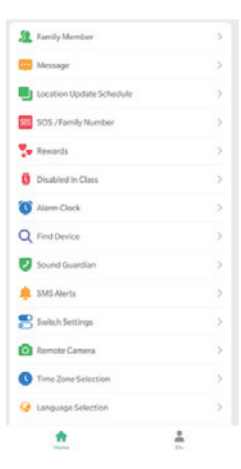

- Membres de la família: mostra el compte de l'administrador i els comptes vinculades.
- Missatges: Visualitza els missatges d'emergència, zona segura i alerta per bateria baixa.
- Modes per actualitzar la ubicació: Existeixen 3 modes per actualitzar la ubicació, configurables des d'aquest apartat: mode normal, mode d'estalvi d'energia i mode d'ubicació en temps real, amb diferents intervals d'actualització de la ubicació. La durada de la bateria del SmartWatch dependrà del mode utilitzat. Mode normal l'interval d'actualització és cada 10 minuts Mode d'estalvi d'energia: l'interval d'actualització és cada hora Mode d'ubicació en temps real: l'interval d'actualització és cada minut

#### CAT

- Configuració del número de SOS: es poden configurar fins a tres números des de l'APP. Mantingui pressionat el botó SOS del rellotge durant 5s en cas d'una emergència, es realitzarà una trucada al primer número automàticament, si es respon a la trucada, no marcarà més, sinó marcarà el següent número.
- Recompenses: Podeu enviar recompenses d'amor en forma de cor que es mostraran al SmartWatch del vostre fill/a.
- Apagar a classe: Mode no molestar: Podeu configurar diferents franges horàries en les quals el rellotge no sonarà ni es podrà utilitzar.
- Alarmes: pot configurar fins a 3 alarmes.
- Recerca de el dispositiu: activi aquesta opció per buscar el rellotge. El dispositiu emetrà un so durant 1 minut.
- Monitor d'escolta (guardià de so): introduir el número de telèfon dels pares. El SmartWatch pot trucar als números configurats, el SmartWatch no pot escoltar el so al voltant del telèfon mòbil, només els telèfons mòbils poden escoltar el so al voltant del SmartWatch.
- Configuració dels SMS d'alerta: pot configurar el telèfon on vol rebre els SMS i activar/desactivar els SMS d'alerta per bateria baixa i botó SOS.

- Restringir funcions a el rellotge: pot activar/desactivar les funcions del rellotge.
- Càmera remota: Des d'aquesta opció pot veure les fotografies realitzades des del rellotge i també realitzar una fotografia remotament des de l'aplicació per veure una imatge del que hi ha al voltant del rellotge.
- Configuració de la zona horària i l'idioma del rellotge.
- Apagat/encès remot: el rellotge es pot apagar o iniciar remotament des d'aquesta opció.

# 6. INTERFÍCIE "JO"

- 6.1 Informació personal: editar la informació del compte: correu electrònic i número de telèfon associat al SmartWatch.
- 6.2 Llista de dispositius: pot veure els dispositius associats a l'APP. Si el ID indicat en el llistat no es correspon amb el ID del SmartWatch, el rellotge no es podrà connectar a l'aplicació.
- 6.3 Canviar contrasenya: pot canviar la contrasenya d'inici de sessió del compte.
- 6.4 Eliminar: eliminar el compte actual

| Þ | Personal Info              |  |
|---|----------------------------|--|
| â | Updating Password          |  |
| • | Device List                |  |
| 0 | Remove Advertising Service |  |
| ۲ | Delete Account             |  |
|   |                            |  |
|   |                            |  |

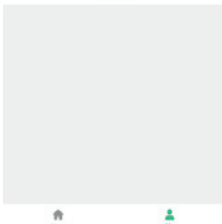

# 7. ALARMA DE BATERIA BAIXA

- 7.1 Alarma d'emergència SOS: Premeu el botó lateral SOS del rellotge durant 5 segons, el SmartWatch trucarà als 3 números SOS configurats des de l'APP. Es realitzarà una trucada al primer número automàticament, si es respon a la trucada, no marcarà més, sinó marcarà el següent número i seguirà marcant fins que realitzi dues rondes. Al mateix temps, el SmartWatch enviarà una notificació SMS d'alarma a l'aplicació.
- 7.2 Alarma de bateria baixa: Quan la bateria sigui inferior al 20%, s'activarà una alarma, el SmartWatch enviarà un missatge d'advertència al número de teléfon configurat des de l'APP mitjançant un SMS.
- 7.3 Apagat/encès remot: El rellotge es pot apagar o encendre de forma remota mitjançant l'aplicació.

# 8. PROBLEMES DE CONNEXIÓ A LA XARXA

Si el SmartWatch no pot connectar-se amb la xarxa, l'aplicació mostrarà un missatge d'advertència. Si us plau, comproveu:

- Comproveu si la targeta SIM és compatible amb la xarxa GSM. Banda de freqüència suportada: GSM800 / 850/900/1800/1900
- Comproveu si ha col·locat la targeta SIM correctament. El xip s'ha de col·locar mirant cap a la pantalla.
- Comproveu si la targeta SIM té servei de dades GPRS.

CAT

Merci beaucoup d'avoir acheté cette montre, l'équipe de DCU a travaillé très durement pour vous offrir une montre confortable, belle et fonctionnelle.

Si vous avez des questions que ce manuel ne peut pas résoudre, serait un plaisir de vous aider, vous pouvez nous écrire à **info@dcutec.com** et nous vous répondrons en 24 heures.

Nous vous souhaitons de profiter au maximum!

Si vous voulez en savoir un peu plus, visitez le site **www.dcutec.com** ou notre profil **Instagram @dcutecnologic.** 

Avant votre première utilisation, veuillez lire attentivement ce manuel d'instructions pour une installation et une utilisation appropriées de l'appareil.

La société se réserve le droit de modifier le contenu de ce manuel sans préavis. Certaines fonctions peuvent varier légèrement selon la version du logiciel.

# 1.PRÉPARATION

- 1.1 Vérifiez tous les accessoires:
  - SmartWatch x1
  - Câble de charge micro USB x1
  - · Outil pour insérer la carte SIM x1 (carte Micro SIM non incluse)
  - Manuel de l'utilisateur x1

Vous devez acheter une carte Micro SIM contenant des données auprès de votre opérateur téléphonique. La carte micro SIM est requise pour la fonction de localisation GPRS et le service d'appel et de messagerie..

#### Premières étapes:

- 1.2 Chargez la montre à 100% avant la première utilisation.
- 1.3 Insérez la carte Micro SIM dans la montre avec la puce face à l'écran (assurez-vous que la montre est éteint avant d'installer la carte SIM). Allumez la montre.

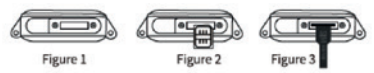

AVERTISSEMENT: si votre carte SIM dispose d'un code PIN, avant de l'installer sur votre montre, installez-le sur un téléphone mobile et désactivez le code PIN.

- 1.4 Installez l'application SeTracker2 sur votre téléphone mobile. Veuillez suivre les étapes de la section n ° 4
- Scannez le code QR du SmartWatch pour l'enregistrer dans l'application.

AVERTISSEMÉNTS: N'utilisez pas un chargeur rapide 5V 2A, plus de 5V pourait endommager l'appareil. N'exposez pas la montre à des sources de chaleur extrêmes. La montre ne peut pas être utilisée pour dormir ou avec l'eau chaude. Résistant à l'eau IP67: submersible jusqu'à Im pour un maximum de 30 min. Éviter l'eau salée et l'eau chaude.

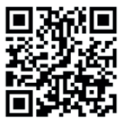

SeTracker2

# 2. LISTE DES FONCTIONNALITÉS DISPONIBLES

- Méthode de relocalisation multiple WiFi + GPRS + LBS
- Suivi de localisation en temps réel avec GPRS
- Appels répertoire téléphonique (jusqu'à 10 contacts différents)
- · Chat de voix messages vocaux jusqu'à 15 secondes
- Activation/désactivation de la montre à distance depuis l'APP
- Zone de sécurité
- Appareil photo pour envoyer des photos à l'APP à partir de la montre
- Prenez des photos à distance depuis l'application pour voir ce que fait l'enfant
- Bouton SOS pour envoyer un message ou appeler directement le numéro d'urgence principal
- Alarme d'urgence SOS
- Alarme de batterie faible
- Localisateur de la montre

# 3. INTRODUCTION AUX DIFFÉRENTS ÉCRANS DE LA MONTRE

- 3.1 Interface principale: Le menu affiche le signal GSM et les données GPRS, l'heure, la date actuelle, l'icône de la batterie et l'icône de récompenses reçues de l'APP.
- 3.2 Interface de composer: Vous pouvez accéder au répertoire téléphonique des contacts configurés à partir de l'application ou vous pouvez composer directement le numéro de téléphone souhaité.
- 3.3 Répertoire: Entrez dans le répertoire, vous pourrez voir les 10 numéros de téléphone configurés à partir de l'APP. Cliquez sur le numéro à composer.
- Appareil photo: prenez et envoyez des photos directement à l'application.
- 3.5 Galerie Affichez les dernières photos prises sur la montre pour les supprimer ou les envoyer à nouveau.
- 3.6 Conversation de voix: appuyez sur le bouton d'enregistrement pour envoyer un message vocal à l'application. Le message peut être d'un maximum de 15 secondes et d'un minimum de 3 secondes. Appuyez sur dans la liste des messages pour écouter le dernier message vocal recu.
- 3.7 Dispositif Affiche le code QR du dispositif. Utilisez votre téléphone pour scanner le code QR pour télécharger l'application et connecter votre montre.

#### 4. TÉLÉCHARGEZ L'APPLICATION SETRACKER2 ET ENREGISTREZ UN NOUVEAU COMPTE

- 4.1 Téléchargez et installez l'application mobile SeTracker2 sur votre smartphone: scannez le code QR, téléchargez l'application ou recherchez "SeTracker2" dans la boutique d'applications iOS ou sur l'Android Play Store.
- 4.2 Création d'un compte utilisateur et connexion: cliquez sur 's'inscrire' dans le coin supérieur droit de l'application, sélectionnez la langue et l'emplacement. Attention: utilisez l'e-mail des parents pour vous inscrire.
- 4.3 Après l'enregistrement, pour coupler l'APP avec la SmartWatch, scannez le code QR qui se trouvera sur la montre.

Veuillez noter: le code d'enregistrement est un code QR à 15 chiffres, pas le code-barres.

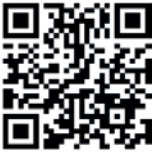

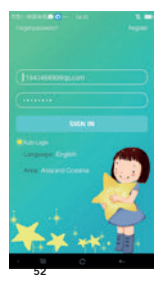

FRA

4.4 Après avoir lié la SmartWatch, vous entrerez dans l'interface principale de l'APP.

Voir l'image ci-dessous et les caractéristiques générales:

4.5 Conseil: Une fois votre compte est connecté à la SmartWatch, vous serez l'administrateur, si d'autres téléphones ou comptes souhaitent s'associer à la montre, le compte que vous utilisez recevra une demande de notification d'autorisation.

> VEUILLEZ NOTER QUE: avec le même email vous ne pouvez créer qu'un seul compte dans l'APP, mais vous pouvez connecter plus d'une montre au compte et la même montre peut être associée à plusieurs comptes (père, mère, etc.).

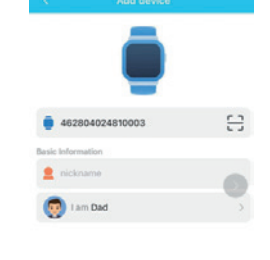

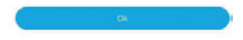

#### 5. FONCTIONS PRINCIPALES DE L'APP

Depuis de l'interface principale, vous pouvez accéder aux fonctions principales:

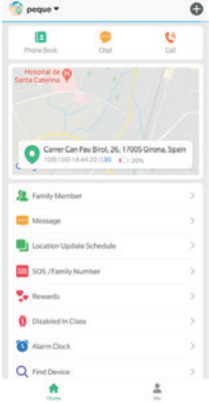

FRA

5.1 Localisation et historique: accédez à la carte pour voir l'emplacement en temps réel. La carte peut afficher l'emplacement de la smartwatch avec une précision de 0,3 à 2 km, cliquez sur l'icône de positionnement pour obtenir l'emplacement actuel. Cliquez sur l'icône "Historique des positions" sur le côté droit pour afficher l'historique des positions dans un intervalle de temps.

> Cliquez sur l'icône «Zone de sécurité»: à partir de cette option, vous pouvez définir une zone de sécurité d'au moins 200 m et jusqu'à 2 km. Lorsque la Smartwatch quitte cette zone, vous recerrez une alarme.

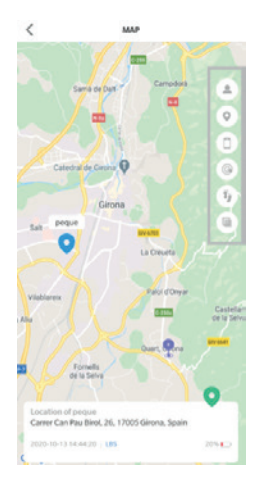

5.2 Depuis l'écran principal de l'APP, «HOME», vous pouvez accéder aux différentes fonctions et configurer les différents paramètres de la Smartwatch:

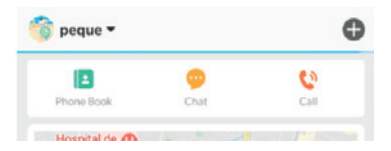

- Répertoire: Vous pouvez configurer jusqu'à 10 numéros de téléphone, ces 10 numéros peuvent être composés avec la SmartWatch et effectuer des appels bidirectionnels.
- Chat de voix: Entrez pour écouter/envoyer des messages vocaux et envoyez-les à votre SmartWatch. Vous pouvez créer des nouveaux messages vocaux avec un minimum de 3 secondes et un maximum de 15 secondes.
- Appels: passez des appels vocaux vers la montre connecté

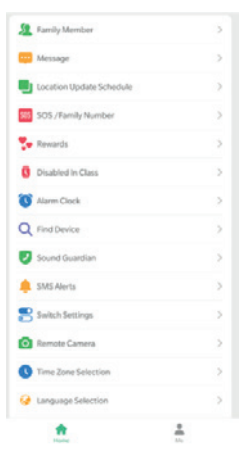

- Membres de la famille: affiche le compte administrateur et les comptes associés.
- Messages: Affiche les messages d'urgence, la zone de sécurité et l'alerte de batterie faible.
- Mis à jour de l'emplacement: Il existe 3 modes de travail pour la mise à jour de l'emplacement: mode normal, mode économie d'énergie et mode emplacement en temps réel, avec différents intervalles de rafraîchissement de l'emplacement. La durée de vie de la batterie de la SmartWatch dépend du mode de fonctionnement. Mode normal - L'intervalle de rafraîchissement est toutes les 10 minutes
  - Mode d'économie d'énergie -
    - L'intervalle de rafraîchissement est 1 heure
  - Mode de localisation en temps réel -L'intervalle de rafraîchissement est toutes les minutes

- Paramètres de numéro SOS: Jusqu'à trois numéros peuvent être configurés à partir de l'APP. Appuyez sur le bouton SOS de la montre et maintenez-le enfoncé pendant 5 secondes en cas d'urgence, un appel sera automatiquement fait vers le premier numéro, si l'appel n'est pas répondu, l'appel serait fait au numéro suivant.
- Récompenses d'amour: Vous pouvez envoyer des récompenses d'amour en forme de cœur qui seront affichées sur la SmartWatch de votre enfant.
- Ne pas déranger : Vous pouvez définir différents créneaux horaires où la montre ne sonnera pas ou ne pourra pas être utilisée.
- Réveil/alarme: vous pouvez régler jusqu'à 3 alarmes.
- Rechercher la montre: activez cette option pour rechercher votre montre. Le dispositif émet un son pendant 1 minute.
- Moniteur d'écoute (gardien du son): Entrez le numéro de téléphone des parents. La SmartWatch peut appeler les numéros configurés, la SmartWatch ne peut pas entendre le son autour du téléphone portable, seuls les téléphones portables peuvent entendre le son autour de la SmartWatch.
- Paramètres d'alerte SMS: vous pouvez configurer le numéro téléphone sur lequel vous souhaitez recevoir le SMS et activer/désactiver l'alerte SMS par batterie faible et bouton SOS.

FRA

- Restreindre les fonctions de la montre: vous pouvez activer/désactiver les fonctions de la montre.
- Caméra à distance : À partir de cette option, vous pouvez afficher les photos prises à partir de la montre et aussi prendre une photo à distance à partir de l'application pour voir une image de ce qui est au tour de la montre.
- · Réglage du fuseau horaire et de la langue de la montre
- Marche/Arrêt à distance: La SmartWatch peut être éteinte ou démarrée à distance à partir de cette option.

# 6. INTERFACE "MOI"

- 6.1 Informations personnelles: modifiez les informations de votre compte: e-mail et numéro de téléphone associés à la SmartWatch.
- 6.2 Liste des appareils Vous pouvez afficher les appareils associés à l'APP. Si l'ID de la liste ne correspond pas à l'ID SmartWatch, la montre ne pourra pas être connectée à l'application.
- 6.3 Changer le mot de passe: vous pouvez changer le mot de passe pour la connexion à votre compte.
- 6.4 Quitter Quitter le compte

| Þ | Personal Info              |
|---|----------------------------|
| 8 | Updating Password          |
| • | Device List                |
| 0 | Remove Advertising Service |
| 0 | Delete Account             |

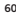

#### 7. FONCTIONS PRINCIPALES DU SMARTWHATCH

- 7.1 Alarme d'urgence SOS: Appuyez sur le bouton latéral SOS de la montre pendant 5 secondes, la SmartWatch appellera les 3 numéros SOS configurés à partir de l'APP. Un appel sera automatiquement effectué vers le premier numéro, si vous répondez à l'appel, la montre ne composera plus, sinon, continuera avec le numéro suivant jusqu'à ce qu'elle fasse deux tours. Dans le même temps, la SmartWatch enverra une notification SMS d'alarme à l'application.
- 7.2 Alarme de batterie faible: Lorsque la batterie est inférieure à 20%, une alarme sera activée et la SmartWatch enverra un message d'avertissement au numéro de téléphone configuré à partir de l'APP par SMS.
- 7.3 Marche/arrêt à distance: La montre peut être désactivée ou activée à distance par l'application.
- 7.4 Répondre à un appel et raccrocher:
  - Appuyez sur l'icône verte SmartWatch pour répondre à l'appel.
  - Appuyez sur l'icône SmartWatch rouge pour raccrocher.

# 8. PROBLÈMES DE CONNEXION AU RÉSEAU

Si la SmartWatch ne parvient pas à se connecter au réseau, l'application affichera un message d'avertissement. Veuillez vérifier:

- Vérifiez si votre carte SIM est compatible avec le réseau GSM. Bande de fréquence prise en charge: GSM800 / 850/900/1800/1900
- Vérifiez que vous avez correctement inséré la carte SIM. La puce doit être positionnée face à l'écran.
- Vérifiez si votre carte SIM dispose d'un service de données GPRS

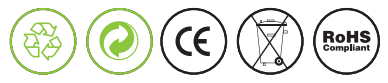

## Made for DCU in PRC / B55166847

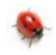

# DCU Good people

# www.dcutec.com